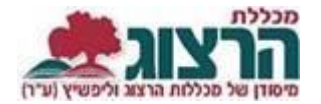

## <u>תגובה לערעור על ציון</u>

כשתלמיד מגיש ערעור על ציון יקבל המרצה הודעת דוא"ל המודיעה כי התקבל ערעור על ציון בקורס.

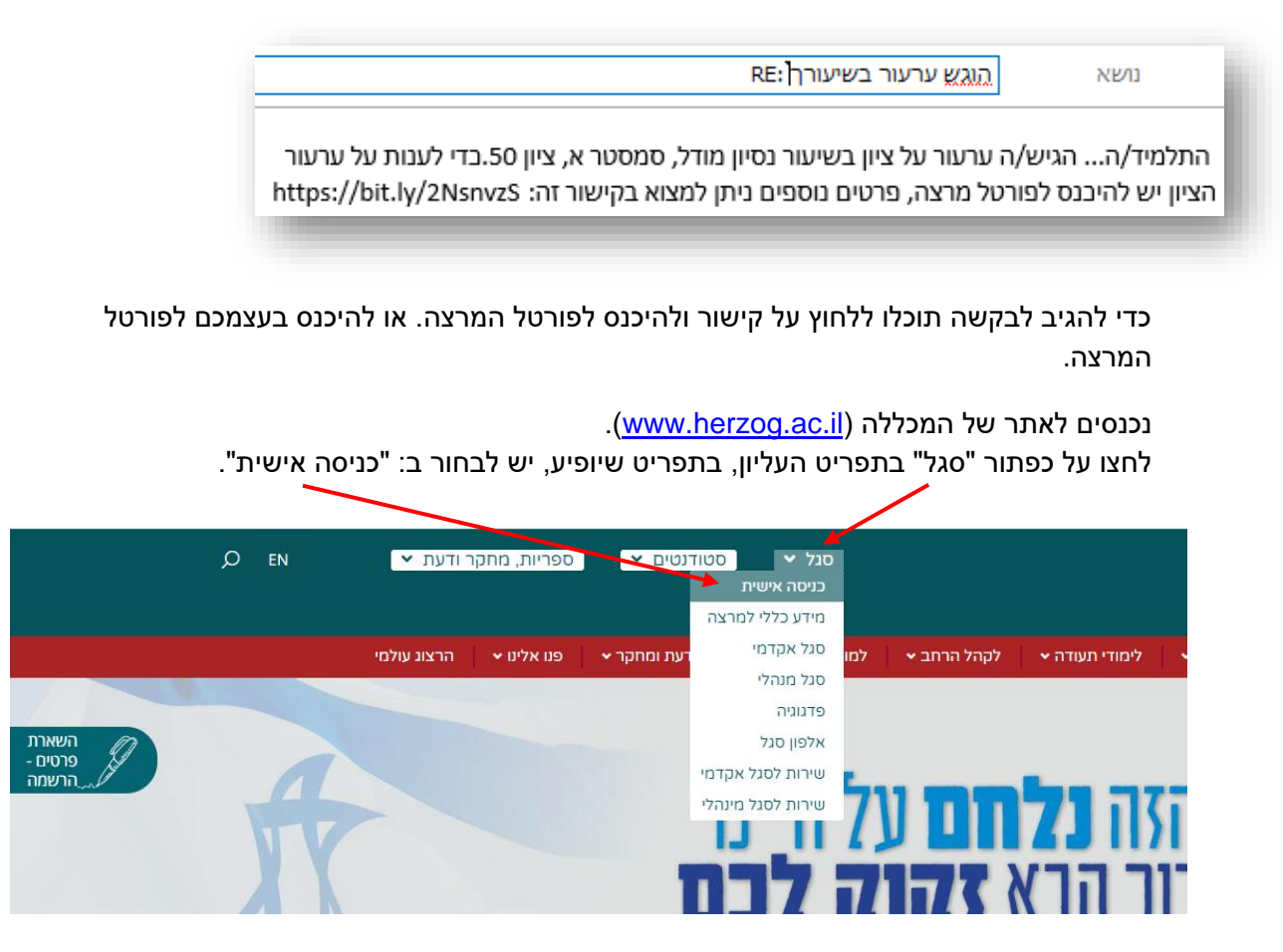

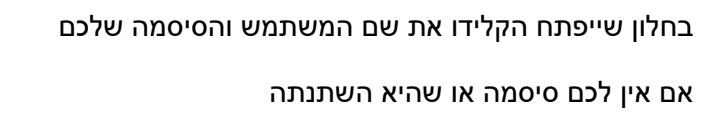

צרו סיסמה חדשה ע"פ <u>ההנחיות המצורפות בקישור זה</u>

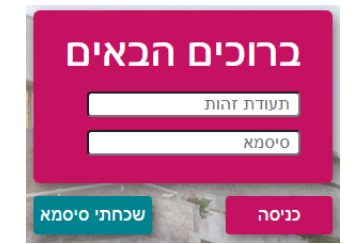

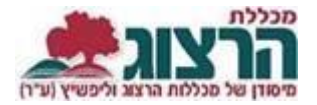

לחצו על בקשות וערעורים > מענה לבקשות > ערעורים בשיעוריך (יוצגו מספר הערעורים הקיימים).

| _                                 |                                                   | ^      | בקשות וערעורים 🚀      |
|-----------------------------------|---------------------------------------------------|--------|-----------------------|
| 2                                 | ערעורים בשיעוריך                                  |        | בקשות סגל             |
|                                   |                                                   |        | מענה לבקשות           |
| בחר סטטוס/ים<br>ממתיו להשלמה ממ 👻 | רשימת הערעורים המופיעה<br>מרצב ברבובת מחדל בוא זו | ,      |                       |
|                                   |                                                   | r      | שבהם טרם טיפל.        |
| סינון בקשות                       | טטוסים אחרים.                                     | חור ס: | ניתן לסנן בקשות או לב |

בלחיצה כפולה על נושא הערעור נכנסים לתוכו וניתן לצפות במחברת הבחינה הסרוקה של הסטודנט (באם קיימת כזו) ובנימוק שכתב. המרצה יכול לאשר או לדחות את הערעור.

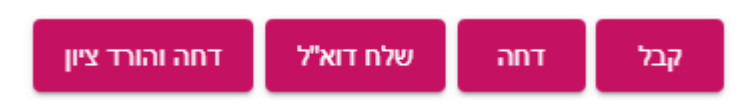

דחיית ערעור מתעדכנת ישירות בפורטל הסטודנט.

במקרה שמרצה מחליט לאשר ערעור, על המרצה להזין את הציון החדש של הסטודנט לעדכון לאחר הערעור.

| ציון מילולי                  | ציון קודם                        |
|------------------------------|----------------------------------|
|                              | 50                               |
|                              |                                  |
|                              |                                  |
|                              | ציון חדש *                       |
|                              |                                  |
|                              |                                  |
|                              |                                  |
|                              | שולח הבקשה                       |
| להעביר לטיפול                | [פרטים חסויים]                   |
|                              |                                  |
|                              |                                  |
|                              | תגובה                            |
|                              |                                  |
|                              | משא                              |
| טיון מודק, טמטטר א, ציון טכ. | ונגובה 7. ערעור על ציון בשיעור נ |
|                              |                                  |
|                              | *                                |
|                              | וחכן                             |
|                              |                                  |
|                              |                                  |
|                              |                                  |
|                              | קבצים לצירוף                     |
|                              |                                  |
|                              |                                  |
|                              |                                  |
| 1170                         |                                  |

נתקלתם בבעיה? <u>פתחו פניה למדור בחינות</u>